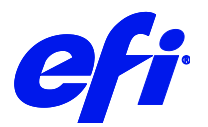

## HP DesignJet L25500 in Fiery XF 7.1

This document describes how to set up a printer for calibration as well as for printing. It describes the settings which are new in Fiery XF 7.1.

## Supported printers

This supplement applies to the following printer drivers:

- HP DesignJet L25500 (42 inch) HT
- HP DesignJet L25500 (60 inch) HT
- HP DesignJet L26500 HT
- HP DesignJet L28500 HT
- HP Latex 260
- HP Latex 280

## Special Settings panel

Four new settings have been added to the Special Settings panel.

| Advance factor                             | <b></b> |  |
|--------------------------------------------|---------|--|
| Automatic tracking                         |         |  |
| ☑ Cutter                                   |         |  |
| Reset to print mode defaults               |         |  |
| Latex settings                             |         |  |
| Calibrate                                  |         |  |
| Launch calibration using selected settings |         |  |
| 16 pass v                                  |         |  |
| Print mode                                 |         |  |
| 600 x 600                                  |         |  |
| Paper-Solvent V                            |         |  |
| Media Type                                 |         |  |
| Print mode                                 |         |  |
| Reset to EPL values                        |         |  |
| Reset to EPL values                        |         |  |
| SPECIAL SETTINGS                           |         |  |
|                                            |         |  |
|                                            |         |  |

| Reset to EPL values          | Click this button to reset the values of all the settings below it to the values from the EPL. The button is not available if no EPL is selected.                                        |
|------------------------------|----------------------------------------------------------------------------------------------------|
| Print mode                   | Change the media type, resolution and print mode settings to load a new calibration or to print, if an EPL is available.                                                                 |
| Calibration                  | Click this button to start Color Tools and to create a calibration with the media type, resolution, print mode settings selected on the Special Settings tab.                            |
| Reset to print mode defaults | Click this button to get the media type, print mode and resolution settings from the Latex settings section. The button is not available if no media types are available at the printer. |

## Load a calibration

Do the following to load a calibration after you have configured the printer.

If no EPL is available:

- 1 In Server Manager, select the printer, and add a new media.
- 2 On the Media Configuration panel, make sure that no resulting calibration is selected.
- **3** Go to the Special Settings panel.

Default values are fetched from the printer and displayed under Latex settings.

- 4 Make changes to the settings, as necessary, and click Save.
- 5 Click Calibrate.

The settings selected on the Special Settings panel are transferred to Color Tools.

**6** Create a new calibration.

If an EPL is available:

1 In Server Manager, select the printer, and add a new media.

The Media Configuration panel displays previously created calibrations.

**2** Go to the Special Settings panel and click the Reset to print mode defaults button.

The default values are fetched from the printer and displayed under Latex settings.

- **3** Make changes to the settings, as necessary, and click Save.
- 4 Click Calibrate.

The settings selected on the Special Settings panel are transferred to Color Tools.

**5** Create a new calibration.

3

When a calibration is loaded, you can:

- Make changes to the latex settings. When you save your changes, the new settings are applied to your print jobs.
- Return to the settings of the loaded EPL. Click Reset to EPL values and then click Save. The settings on the Special Settings panel are overwritten with the values from the EPL.